Для внесения информации о вакцинации необходимо в «Личном кабинете студента» выбрать раздел «Мониторинг вакцинации»:

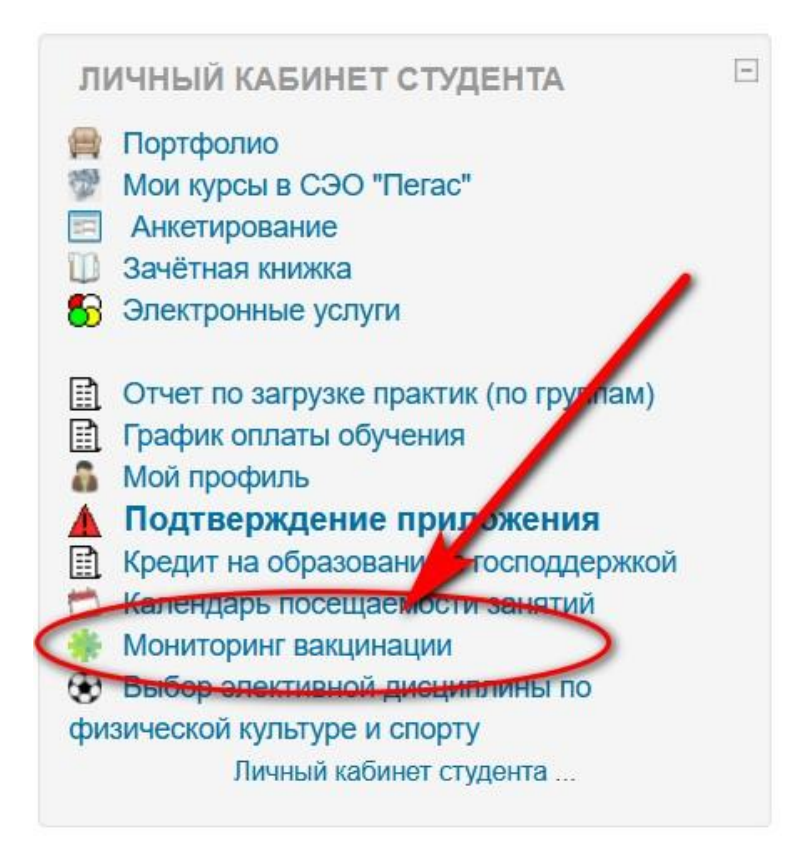

Далее из ниспадающего списка выбрать соответствующий пункт:

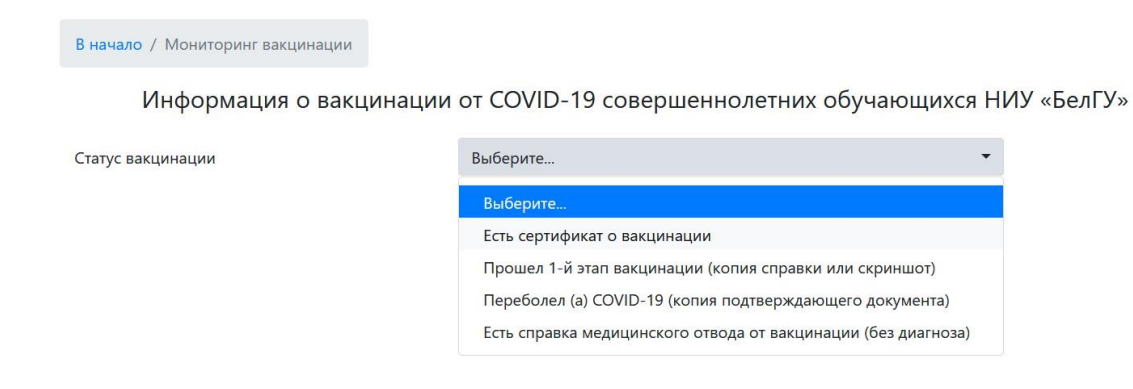

После этого выбрать дату из календаря

|                   |                              |      |      |        |      | 1  |         |
|-------------------|------------------------------|------|------|--------|------|----|---------|
| Статус вакцинации | Есть сертификат о вакцинации |      |      |        |      |    |         |
| Дата получения    | 20.0                         | 7.20 | 21   | 0      | ]    | B  | ыберите |
|                   | <                            |      | июль | 5 2021 | г. ∨ |    | >       |
|                   | пн                           | BT   | ср   | ЧТ     | ПТ   | сб | BC      |
|                   | 28                           | 29   | 30   | 1      | 2    | 3  | 4       |
|                   | 5                            | 6    | 7    | 8      | 9    | 10 | 11      |
|                   | 12                           | 13   | 14   | 15     | 16   | 17 | 18      |
|                   | 19                           | 20   | 21   | 22     | 23   | 24 | 25      |
|                   | 26                           | 27   | 28   | 29     | 30   | 31 | 1       |
|                   | 2                            | 3    | 4    | 5      | 6    | 7  | 8       |

В разделе «Есть справка медицинского отвода от вакцинации (без диагноза)» указать период:

| Информация о вакцинации             | от COVID-19 совершеннолетних обучающихся НИУ «БелГУ             | /»      |
|-------------------------------------|-----------------------------------------------------------------|---------|
| Статус вакцинации                   | Есть справка медицинского отвода от вакцинации (без диагноза) 🔹 |         |
| Имеете противопоказания на период с | 09.07.2021 🛛 Выберите файл                                      | Выбрать |
| до                                  | 16.07.2021                                                      |         |
|                                     |                                                                 |         |
|                                     | Отправить                                                       |         |

После этого в поле «Выберите файл» нажать кнопку «Выбрать» и загрузить нужный файл:

| 💩 Выгрузка файла                                                                                                    | /                                                      |                                                      | $\times$             |                                              |        |
|----------------------------------------------------------------------------------------------------|--------------------------------------------------------|------------------------------------------------------|----------------------|----------------------------------------------|--------|
| ← → × ↑ 🔷 Этот компьютер > Public (\\172.26.51 is) (2                                                                                    | Z:) ~ ٽ ۶                                              | О Поиск: Public (\\1                                 | 72.26.51.15          |                                              |        |
| Упорядочить - Новая папка                                                                                                    |                                                        |                                                      | • •                  | ершеннолетних обучающихся НИУ «              | БелГУ» |
| <ul> <li>→ Новый том (D:) ^ Имя</li> <li>→ Локальный диса</li> <li>→ Download (\\17:</li> <li>GrindEQ.Math_Utilities_2019.exe</li> </ul> | Дата изменения<br>01.11.2016 14:23<br>23.12.2019 12:01 | Тип<br>Приложение<br>Шаблон Microsoft.<br>Приложение | Размер ^             | кого отвода от вакцинации (без диагноза) 🛛 🔻 | ×.     |
| > Public (\\172.26. & gs950w64.exe                                                                                                    | 23.12.2019 11:48                                       | Приложение                                           | 22 5( 🗸              | Выберите файл                                | Выбрат |
| Имя файла:                                                                                                    | ~ Bo                                                   | се файлы (*.*)                                       | ~                    |                                              |        |
| >         Public (\\172.26.            Gg550w64.exe           Имя файла:                                                                 | 23.12.2019 11:48                                       | Приложение<br>Приложение<br>се файлы (*.*)           | 20 T<br>22 5( V<br>V | Выберите файл                                | Выб    |

После выполнения всех этих действий нажать кнопку отправить:

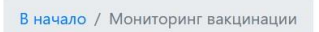

Информация о вакцинации от COVID-19 совершеннолетних обучающихся НИУ «БелГУ»

| Статус вакцинации                   | Есть справка медицин | аского отвода от вакцинации (без диагноза) 🔹 🔻 |         |
|-------------------------------------|----------------------|------------------------------------------------|---------|
| Имеете противопоказания на период с | 09.07.2021 🛛 🕲       | Выберите файл                                  | Выбрать |
| до                                  | 16.07.2021 🛛 🕲       |                                                |         |
|                                     |                      |                                                |         |
|                                     | Отпр                 | авить                                          |         |
|                                     |                      |                                                |         |